仮登録

ドメイン取得の お申し込みガイド オーダーフォーム入力手順

# お申し込みプラン選択 新規ドメイン取得の[お申し込みフォーム] をクリックしてください。

※ドメイン取得のみをおこなうためのお申し込みフォーム です。サーバー契約との同時お申し込みも可能です。 ご希望の際は、本手順でお申し込みをおこなわず、該当 のプランのお申し込みフォームよりお申し込みください。

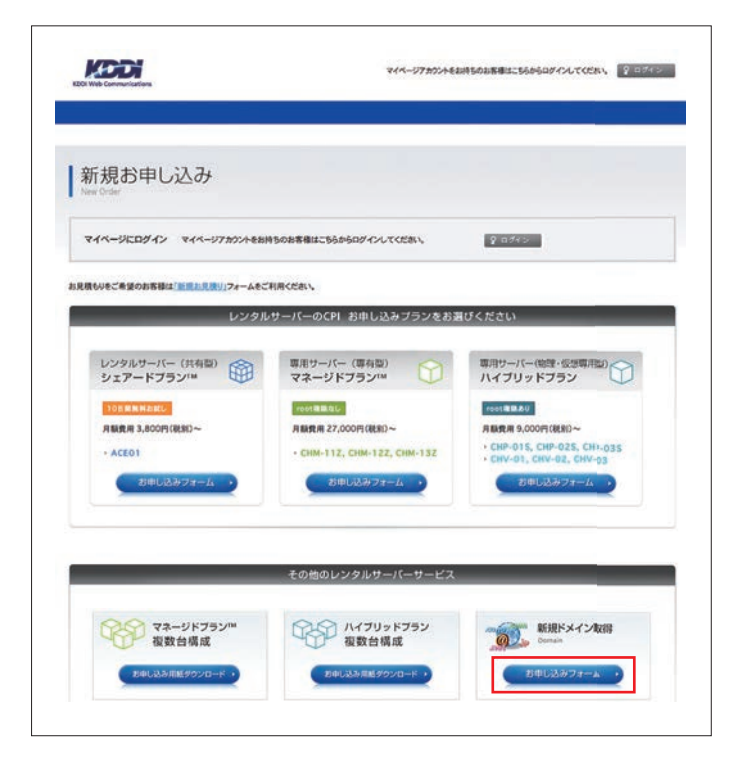

## 2 ドメインの空き状況を検索

取得希望のドメイン名を入力して
 [ドメイン検索]をクリックしてください。
 ※ 仮登録は下記の属性型ドメインのみが対象です。
 .co.jp/.or.jp/.ac.jp/.ed.jp/.go.jp

| トメイン 検究<br>Demon Beach |                      |                                                                                                    |                |
|------------------------|----------------------|----------------------------------------------------------------------------------------------------|----------------|
| お申し込みフロー お申し返          | ANDER HA-DEFE        | 個人所能入力 入力内容部<br>の の                                                                                      | l 初中し込み死7<br>0 |
| マイページにログイン マイページ7カウントモ | 持ちのお客様はこちらからログインしてくだ | 8N                                                                                                    |                |
|                        |                      |                                                                                                    |                |
| KLC/MB                 | お申し込み内容の入力お          | よび選択                                                                                                    |                |
| > 高級5×42-名<br>www.     |                      | 総裁したシャインをデェックしてくだめい<br>com<br>inst<br>ing<br>ing<br>ing<br>ing<br>ing<br>ing<br>ing<br>ing<br>ing<br>ing |                |
| 都道府県ドメイン検索             |                      | 15                                                                                                    | メイン検索          |
|                        |                      |                                                                                                    |                |

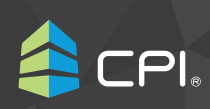

ドメイン取得のお申レ込みガイド: 仮登録 オーダーフォーム入力手順

# 3 取得ドメイン名を選択

取得希望のドメイン名を選択して [次の画面へ進む]をクリックしてください。

ご利用料金について確認します。

※ 2 でドメイン種類選択箇所に複数チェックを入れた 場合は、図のように複数契約が表示されます。

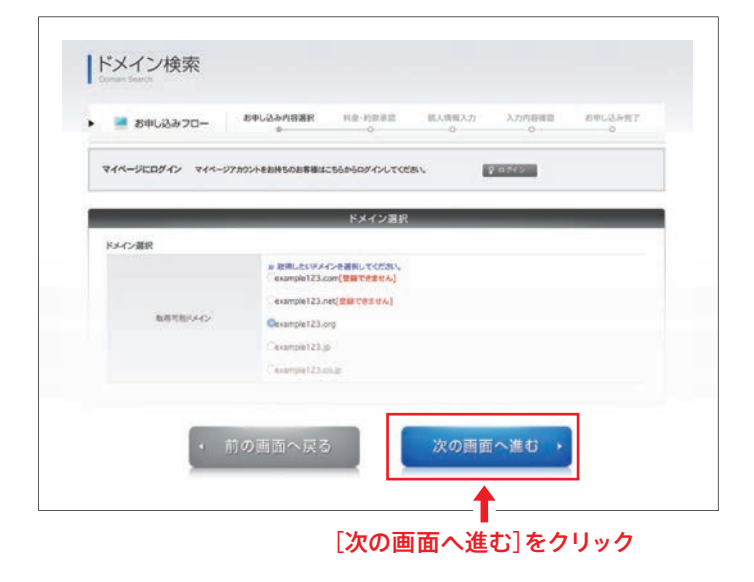

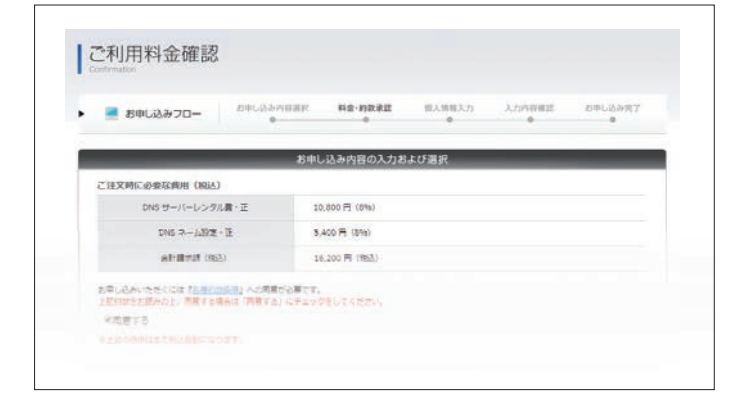

5 約款の確認

4 ご利用料金の確認

約款を確認します。同意する場合は、 [同意する] にチェックをします。

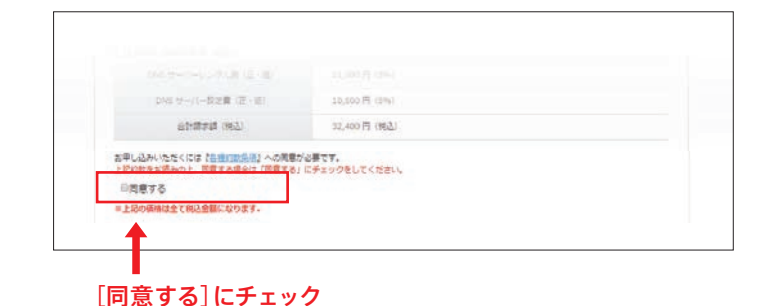

## 6 確認

[確認する] ボタンをクリックします。

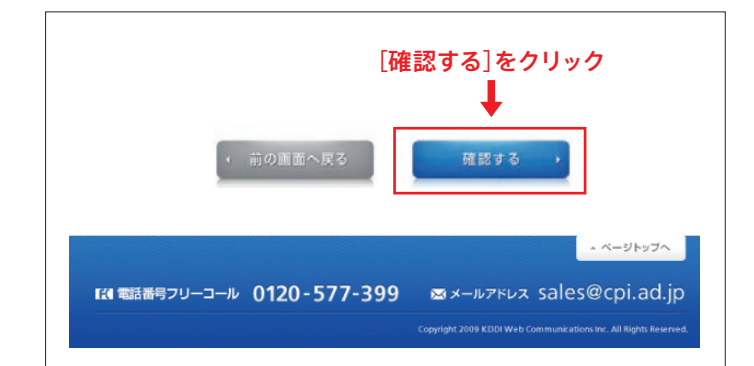

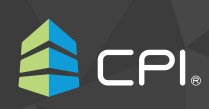

# 7 ご契約情報の入力

## 支払方法

支払い方法を確認します。 詳細については、請求書に記載しています。

## 請求方法 ※必須項目

ご請求方法を選択します。 [メールのみ]と[メールと郵送]を選択できます。 どちらかを選択してください。

## 振込人名義 ※必須項目

全角カタカナで振込人名義を入力します。 入力例:力)シーピーアイ 本入力は初回の振込の際にのみ参考とさせていただく情報 です。更新を踏まえご入力いただく必要はございません。

## 設定情報通知方法 ※必須項目

設定情報通知方法を確認します。 新規ドメイン取得は、メールのみでのご連絡となります。

| 🧾 お申し込みフロー            | 89125ABBR | 料金・約款決選                                        | 個人情報入力                        | 入力内容単語<br>●           | 8005337<br>0 |  |  |
|-----------------------|-----------|------------------------------------------------|-------------------------------|-----------------------|--------------|--|--|
| _                     | お申し       | ,込み内容の入力お                                      | よび測択                          | _                     | _            |  |  |
| 「●」は必須決員です<br>ご契約情報入力 |           |                                                |                               |                       |              |  |  |
| 变乱方击                  | 9         | 歳行抵込 / クレジットカード決済 / Pavieasv決済                 |                               |                       |              |  |  |
| 日本方式を                 | •         | ※メールのみ<br>◎メールと動送                              |                               |                       |              |  |  |
| 摄这人名费莱                | Ę         | (1)<br>刀例:リンプル(カ<br>全角カダカナ、全角数学<br>全半角スペースが入力で | (角力ナ)<br>、全角英字(大文字)、1<br>さます。 | <b>(角泥明(-+-</b> +, *) | 0).          |  |  |
| STREETZZ              |           |                                                |                               |                       |              |  |  |

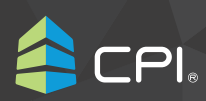

# 8 管理先情報の入力 ドメイン維持管理契約の管理担当者の 情報を入力します。

※お申し込み後、ドメイン維持管理契約に関するご連絡は 登録いただいたメールアドレスにお知らせします。

## 組織形態

組織形態を[法人]と[個人]から選択してください。

会社/組織名(会社/組織名ふりがな) ※必須項目

会社名・組織名をふりがなも含めて入力します。

担当者部署名・担当者役職名 ※法人選択時のみ

管理担当者の方の部署名・役職名を入力します。

担当者名 (担当者名かな) ※必須項目

管理担当者の方の姓名をふりがなを含め入力します。

郵便番号・都道府県・住所 ※必須項目

管理担当者の方の郵便番号、住所を入力します。郵便番号 で検索することで該当する住所の一部が出力されます。

TEL ※必須項目・FAX

管理担当者の方に連絡がとれる電話番号・FAX を入力し ます。

**担当者 E-mail** { 担当者 E-mail (確認) } \*\*必須項目

管理担当者の方に連絡がとれるメールアドレスを確認 のため2回入力します。

ドメイン維持管理契約に関するご連絡はこちらにご登録 いただいたメールアドレスにお知らせします。

| 後、「こ王文内谷和四日」が管理地に担当す | 目的のメールアトレス地に描きます。                                                                  |
|----------------------|------------------------------------------------------------------------------------|
| 10.00-21.00          | *法人                                                                                |
|                      | 0@A                                                                                |
| 会社/組織名=              |                                                                                    |
|                      | 入力街:サンプル株式会社                                                                       |
| 会社/組織名 ふりがな事         | 入力剤 さんだみ かだしきだいしゃ                                                                  |
|                      |                                                                                    |
| 12562125             | 入力例:マークティンググループ                                                                    |
| Sueper C             |                                                                                    |
|                      | 入力例:即具                                                                             |
| 或当 <b>第</b> 58       | 推:                                                                                 |
|                      | -5-J191 - T (H) <sup>19</sup>                                                      |
|                      | 名: <br>入刀例:太郎                                                                      |
| 提出電名かな≫              | 推:                                                                                 |
|                      | 入力但:てすと                                                                            |
|                      | <b>6</b> :                                                                         |
|                      | - NIM- 1697                                                                        |
| 新建築合計                | ▼<br>→<br>入力剤:〒107-0062(単発)                                                        |
| 新建行具有                | 温沢してください▼                                                                          |
|                      | (1999)                                                                             |
| 住所当                  | (マンション名称)                                                                          |
| SEC.                 | ※審地、連約6まで必須となります<br>入力例: 提供サンプル1-2-3サンプルビル                                         |
| 10.4                 |                                                                                    |
| 10.0                 | 入刀册: 01-2345 <sup>-6789</sup>                                                      |
| FAX                  |                                                                                    |
|                      | V141 01-5393-0184                                                                  |
|                      | 入77例:taro@cpl.ad.jp                                                                |
| 招当看5-maille          | ※ 携帯電話、PH5のメールアドレスではご注文をお受けできない場合があります。 ※ 弊社では管理売アドレスと管理者名をもって、ご本人確認を行っておりますので、逆傷、 |
|                      | 億共に可能なアドレスでご登録ください。                                                                |
| /2曲着E-mai(確認)常       |                                                                                    |

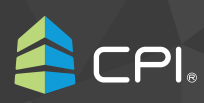

## 9 請求先情報の入力

ドメイン費用のご利用料金の請求先情報 を入力します。

管理先情報と同じ場合は、[管理先情報 と請求先情報は同じです]を選択します。

## 組織形態

組織形態を[法人]と[個人]から選択してください。

会社/組織名(会社/組織名ふりがな)※必須項目 ご請求担当者の方の部署名・役職名を入力します。

## 担当者部署名・担当者役職名 ※法人選択時のみ

ご請求担当者の方の姓名をふりがなを含め入力します。

#### 担当者名 (担当者名 かな) ※必須項目

ご請求担当者の方の姓名をふりがなを含め入力します。

#### 郵便番号・都道府県・住所 ※必須項目

請求書の送付先となる郵便番号、住所を入力します。 郵便番号で検索することで該当する住所の一部が出力 されます。

#### TEL ※必須項目・FAX

ご請求担当者の方に連絡がとれる電話番号・FAX を入力します。

#### **担当者 E-mail** { 担当者 E-mail (確認) } ※必須項目

ご請求担当者の方に連絡がとれるメールアドレスを確認の ため2回入力します。

ご利用料金に関するご連絡は登録いただいたメールアド レスにお知らせします。

| ※管理先情報と請求先情報は異なります。      | T                                                                                                    |
|--------------------------|----------------------------------------------------------------------------------------------------|
| ●管理先信頼と請求先信頼は同じです        |                                                                                                    |
| 福油和市                     | *2.\<br>•2.\                                                                                                    |
| st/Wasy                  | 入力術:サンプル構式会社                                                                                                    |
| 会社/絵曲名 ふりがなき             | 入力病:さんぶる かぶしきがいしゃ                                                                                                    |
| ISHBE & G                | 入力県:マークティンググループ                                                                                                    |
| 12681255                 | 入力剂:即具                                                                                                    |
| 12585×                   | 戦:<br>入力側: 宇道戸<br>名:<br>入力例: 次郎                                                                                                 |
| 12-887%*                 | 戦:<br>入力例:てすと<br><b>名:</b><br>入力例:たろつ                                                                                           |
| 5424×                    | ▼<br>3.万明:〒107-0062(半角)                                                                                                    |
| 新進行共同                    | · 纏択してください・                                                                                                    |
| <b>田</b> 州市              | (養地方で)<br>(変シション名称)<br>(マンション名称)<br>(マンション名称)                                                                                   |
| TELN                     | 入刀间:01-2345-6789<br>(神角)                                                                                                    |
| PAX                      | ↓ 1/前: 01-2345-6789 (半角)                                                                                                    |
| 超当者E-mail                | 入力所にないなられ,ad.jp<br>- 調整者論。Heteのメールアドレベスなど注文をお掛けてきない場合があります。<br>- 部社では勉強ステドレスと勉強からをたって、こ本人解説を行っておりますので、必然、新者れに可<br>アドレスでご思想ください。 |
| ADDI AND AN AVAILABLE OF |                                                                                                    |

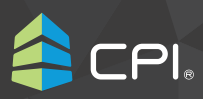

# 10 次の画面へ進む

ご契約情報の入力内容をご確認いただ き、問題がなければ [次の画面へ進む] ボ タンをクリックします。

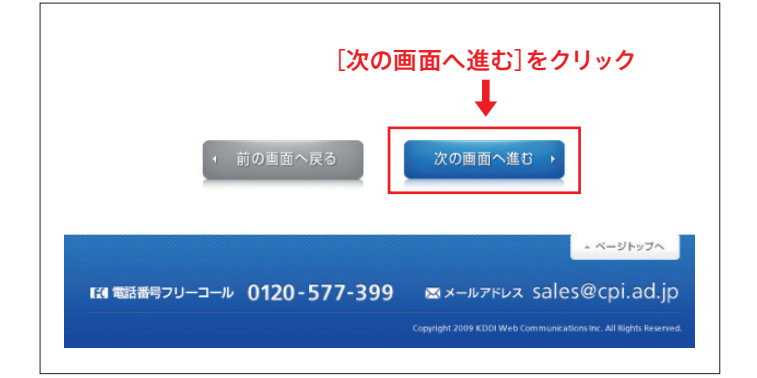

# 11 ドメイン登録情報の入力

ドメイン登録情報を入力します。設立登 記の選択は、[登記申請中または登記予定] をご選択ください。選択により入力項目 が、仮登録情報に切り替わります。

## 設立予定組織名

登記または認可予定の組織名を入力ください。

## 申請代理人情報

仮登録申請に関する責任者として実在する法人又は個人の組織名を入力ください。

代表者個人名での登録や制作会社名義でのご登録でも大 丈夫です。

## 12 次の画面へ進む

ドメイン登録情報の入力内容をご確認い ただき、問題がなければ [次の画面へ進 む] ボタンをクリックします。

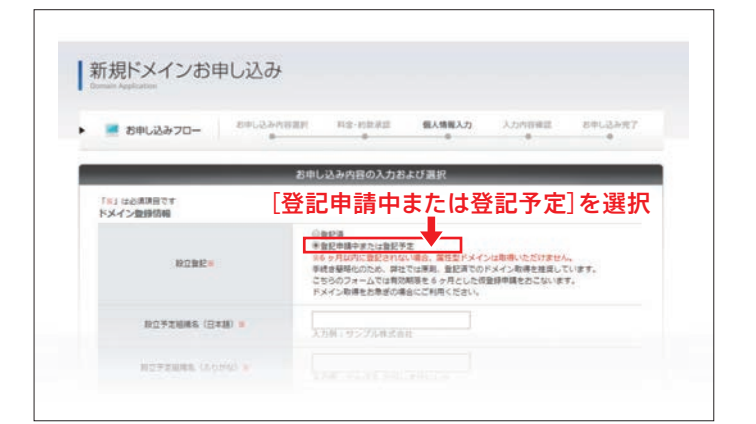

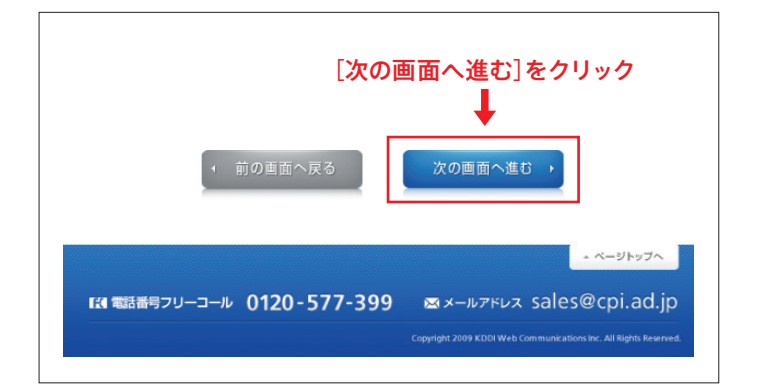

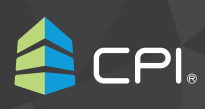

# 13 入力内容の確認

入力内容をご確認いただき、問題がなけ れば[お申し込み]ボタンをクリックします。

[前の画面へ戻る]ボタンをクリックして、対象項目まで戻り、 対象箇所を修正することができます。

|                                        | Discoulant.                                  | 和臣-約款後設<br>●          | 最大情報入力<br>● | 入力内目確認 | 800.2827 |
|----------------------------------------|----------------------------------------------|-----------------------|-------------|--------|----------|
| _                                      | お申し込みを受け                                     | 付けました。ありた             | ダとうございまし    | e      |          |
| ご注文いただきありがとうこ                          | さいます。                                        |                       |             |        |          |
| 着理先メールアドレスへご注<br>メールは数分以内に届きます         | 文内容を送信いたしました。<br>ので、必ずメールボックスのご確認            | REMANDLET.            |             |        |          |
| サーバーや各種サービスがご<br>ご嘱頼などございましたら、         | N用用紙となるまでの日数はごうら<br>NORTHEORDEALS            | 地ご参照ください。<br>会わせください。 |             |        |          |
| V2)、Fメイン取得に関する<br>ご不明点は domanification | 注意事項は <u>こちら</u> をご確認のうえ、<br>」」までお問い良わせください。 |                       |             |        |          |
|                                        |                                              |                       |             |        |          |
|                                        |                                              | _                     |             |        |          |

# 14 お申し込み完了 仮登録のお申し込みが完了となります。

請求書をフォームでご指定いただいた発行方法にてお送りい たします。

ご請求金額のご入金確認後にドメイン取得をおこないます。 ご不明な点がありましたら、下記までお問い合わせください。

# お問い合わせ先:domain@cpi.ad.jp

| • 🚪 お申し込みフロー | encosenae<br>e | NR-108.72  | 個人的服入力<br>● | 入力内容報道 | 89633937<br>0 |
|--------------|----------------|------------|-------------|--------|---------------|
|              | 15             | しカ内容をご確認く  | ださい。        | _      | _             |
| お申し込み内容      |                |            |             |        |               |
| と中し込み構成      |                | ポドメイン      |             |        |               |
| PRACE        |                | Access and |             |        |               |
| お申し込みプラ      | >              | 統ドメイン(葉性)  |             |        |               |
| EXTOREM      | e in           | か用(1回転い)   |             |        |               |
|              |                |            |             |        |               |

株式会社KDDIウェブコミュニケーションズ 〒107-0062 東京都港区南青山2-26-1 D-LIFEPLACE南青山10階 https://www.cpi.ad.jp/ 🚾 0120-577-399 (受付時間 平日/10:00~18:00) M domain@cpi.ad.jp 更新日: 20201030

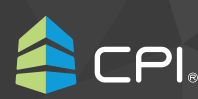